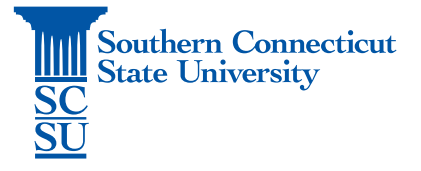

## **Cisco Jabber Installation – Android**

| Introduction       | 1 |
|--------------------|---|
| Prior Requirements | 1 |
| Installation       | 1 |

## Introduction

The following steps will walk you through how to install and set up the Cisco Jabber application on an Android device.

## **Prior Requirements**

Prior to installing Cisco Jabber, ensure that you have the GlobalProtect VPN application installed and connected to SCSU's network. See our documentation on how to do so, if needed.

## Installation

1. Open the Play Store.

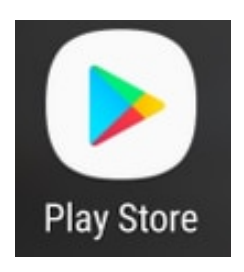

2. Search for "jabber", select the Cisco Jabber app, and install.

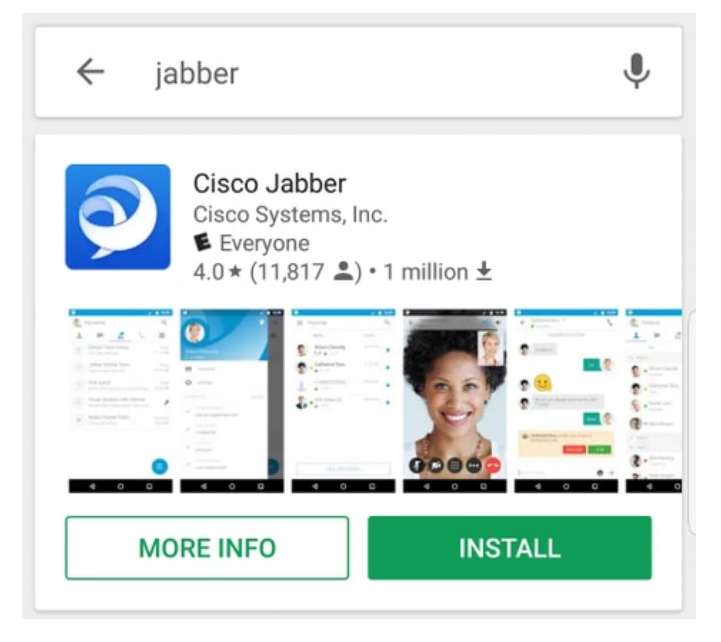

3. Once installation is complete, open the app.

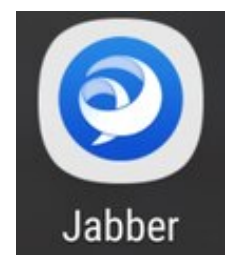

4. Once the Jabber for Android application launches you will be presented with the End user license agreement. Please read through the notices and terms of service. If you wish to continue select "Accept".

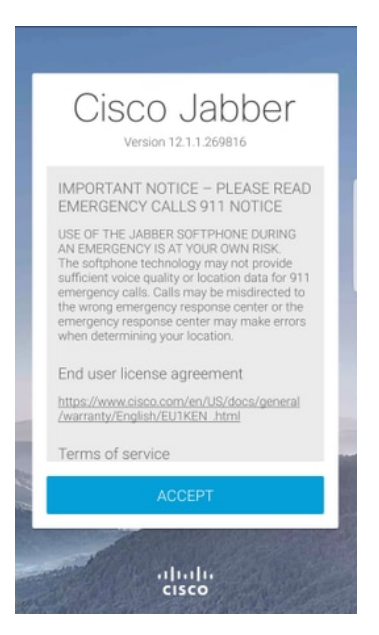

5. Jabber will then request permission to integrate with the Android's native calling, contacts and storage features. If this is acceptable and you wish to continue with Jabber login, select "Get Started".

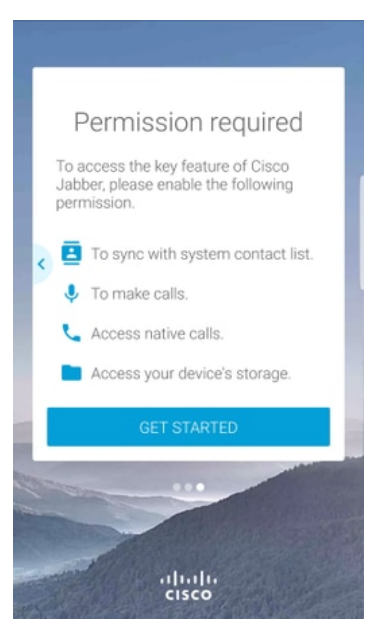

6. Sign in with your SCSU email address, then select "Continue".

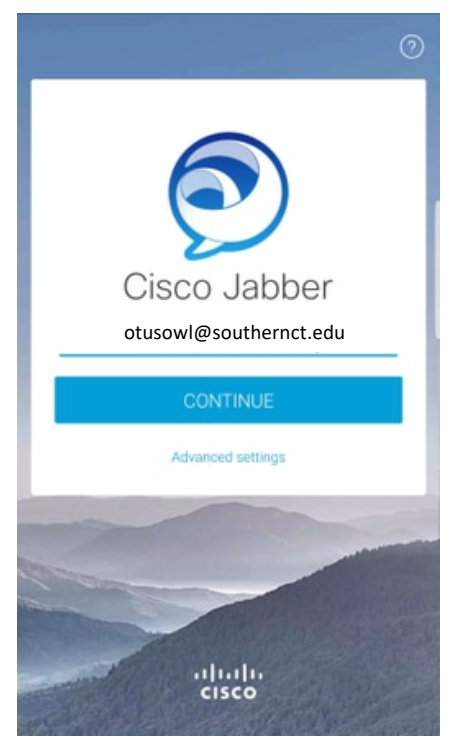

7. Enter your username and password, then select "Sign in".

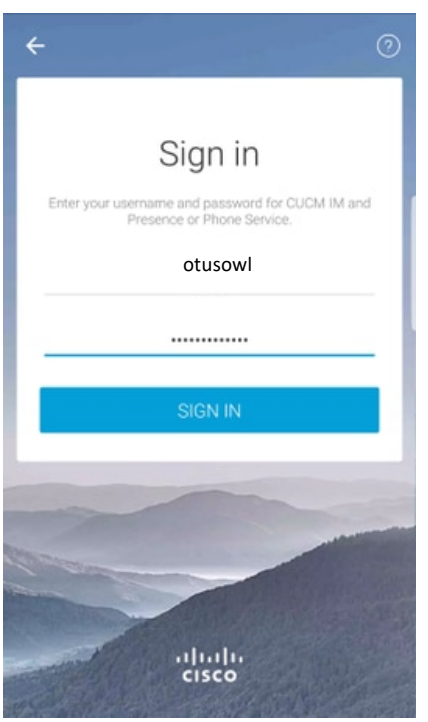